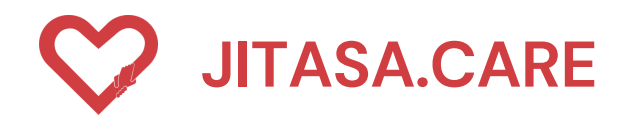

# จิตอาสาดูแลไทย (สำหรับอาสาสมัคร)

HTTPS://JITASA.CARE

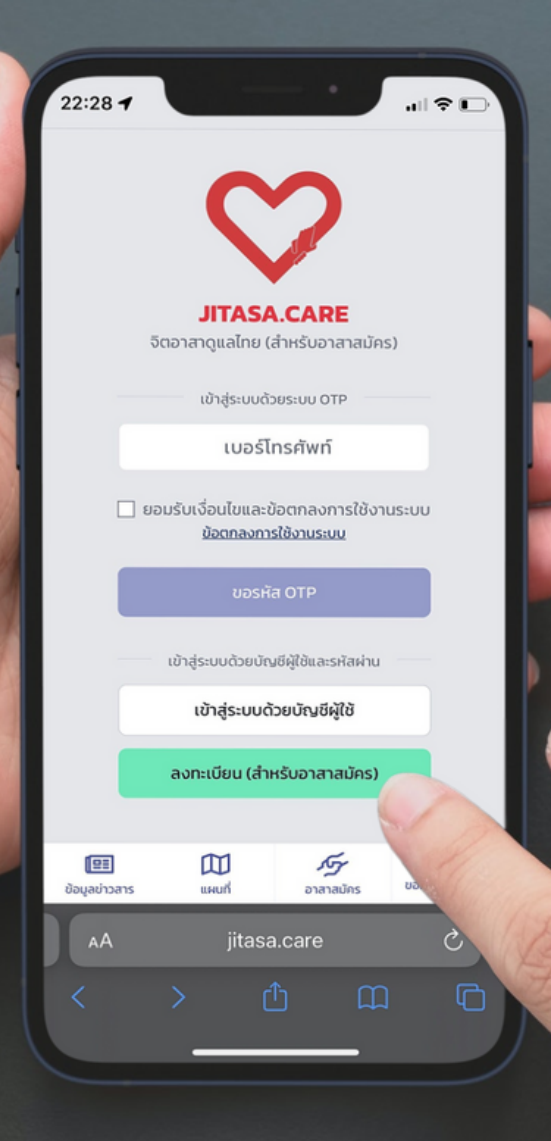

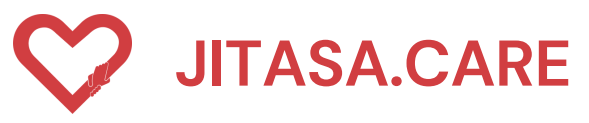

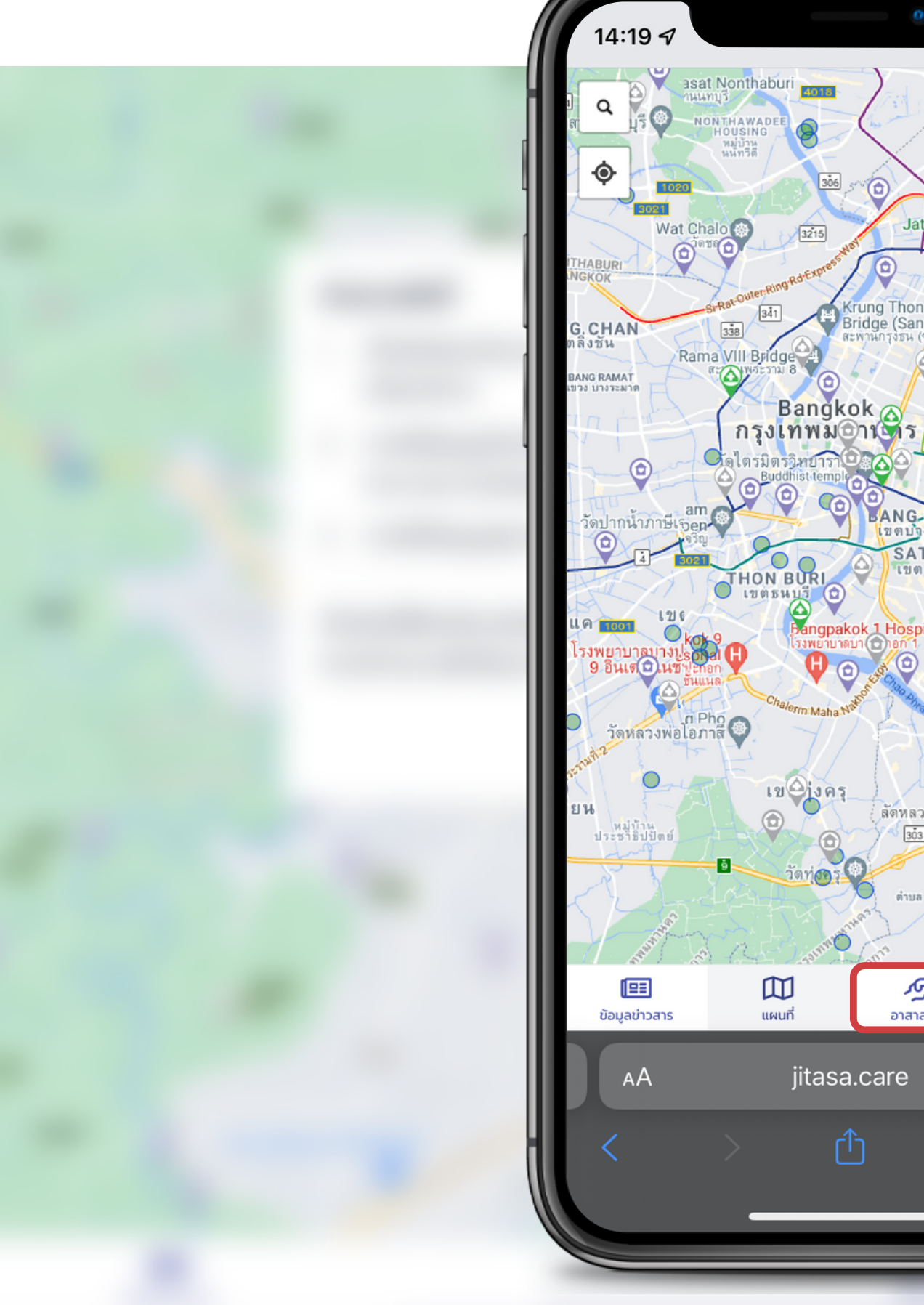

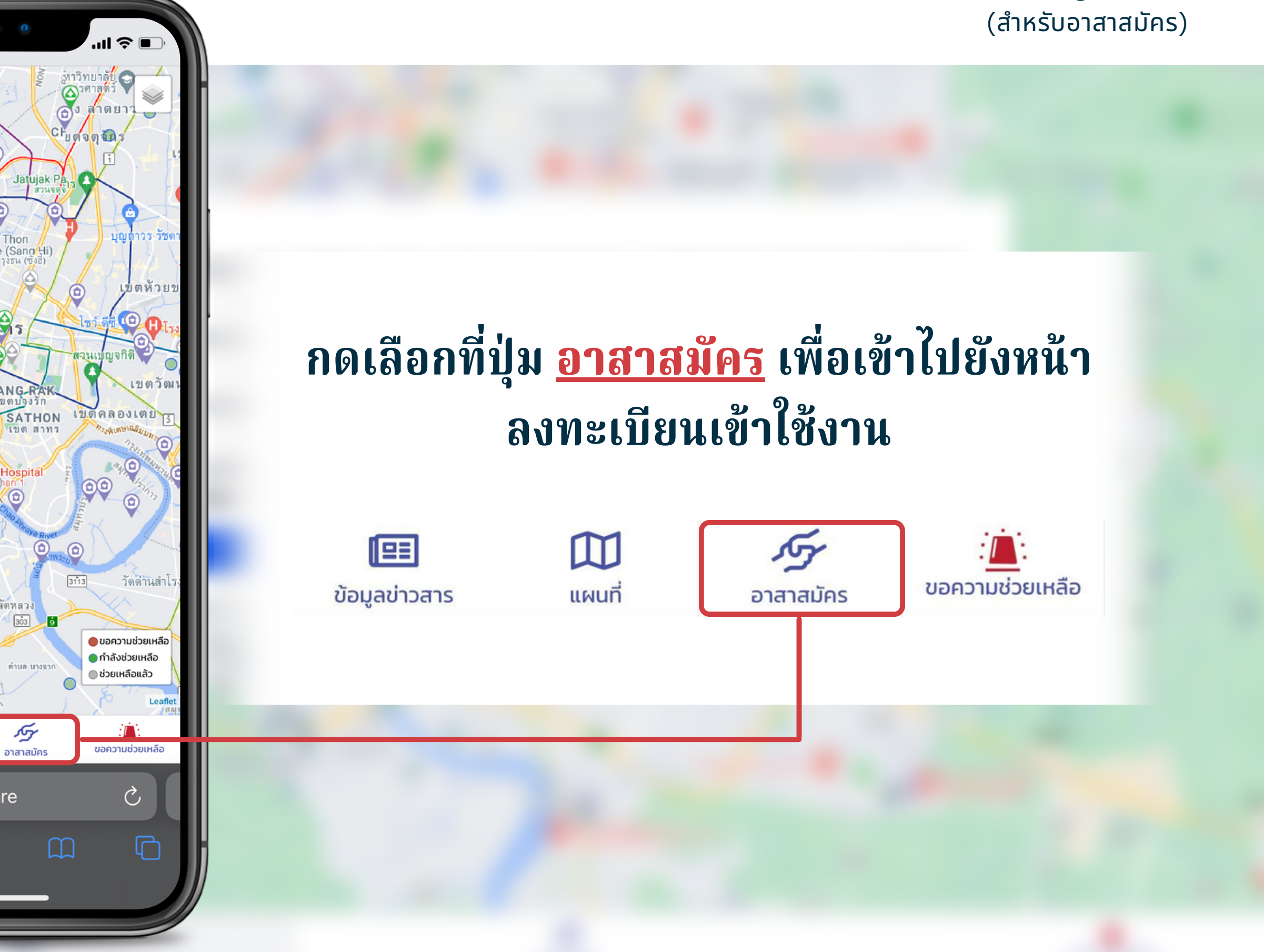

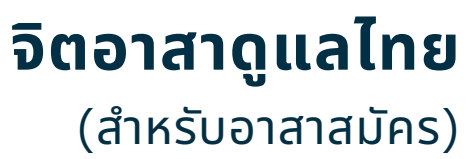

|   | 22:28                     | 1      |                               |                             | 0                       |
|---|---------------------------|--------|-------------------------------|-----------------------------|-------------------------|
|   |                           |        | ς                             |                             |                         |
|   |                           | จิตอาส | <b>JITAS</b><br>สาดูแลไทย     | <b>A.CA</b><br>(สำหรับ      | <b>RE</b><br>เอาสาส     |
|   | -                         |        | เข้าสู่ระบบ                   | ດ້ວຍรະບບ                    | OTP                     |
| 1 |                           |        | เบอร์                         | ริโทรศัพ                    | 'n                      |
|   | [                         | ยอมรับ | เงื่อนไขแล<br><u>ข้อตกลงก</u> | ะข้อตกล<br><u>าารใช้งาน</u> | งการใช้<br><u>ระบบ</u>  |
|   |                           |        | ขอร                           | ਸੱਕ OTP                     |                         |
|   | -                         | เข้าลุ | ູ່່ຈະບບດ້ວຍບໍ່                | ມົญชีผู้ใช้แ                | ละรหัสผ่                |
|   |                           |        | เข้าสู่ระบบ                   | ດ້ວຍບັญ                     | រថីស៊ូវៃ                |
|   | (                         | ลงเ    | าะเบียน (ส่                   | ำหรับอา                     | สาสมัค                  |
|   |                           |        |                               |                             |                         |
|   | <b>โยฮ</b><br>ข้อมูลข่าวส | าร     | <b>()</b><br>แผนที่           | רפ                          | <b>ภา</b> ร์<br>สาสมัคร |
|   | AA                        |        | jitas                         | sa.care                     | Э                       |
|   | <                         |        |                               | ᠿ                           |                         |
|   |                           |        |                               |                             |                         |
|   |                           | -      |                               |                             |                         |

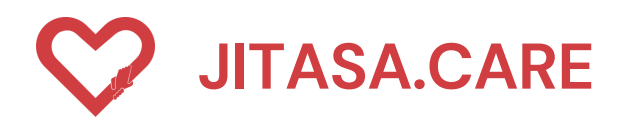

### การลงทะเบียน (สำหรับอาสาสมัคร)

ลงทะเบียน (สำหรับอาสาสมัคร) สำหรับอาสาสมัครใหม่ที่ยังไม่เคยลงทะเบียน

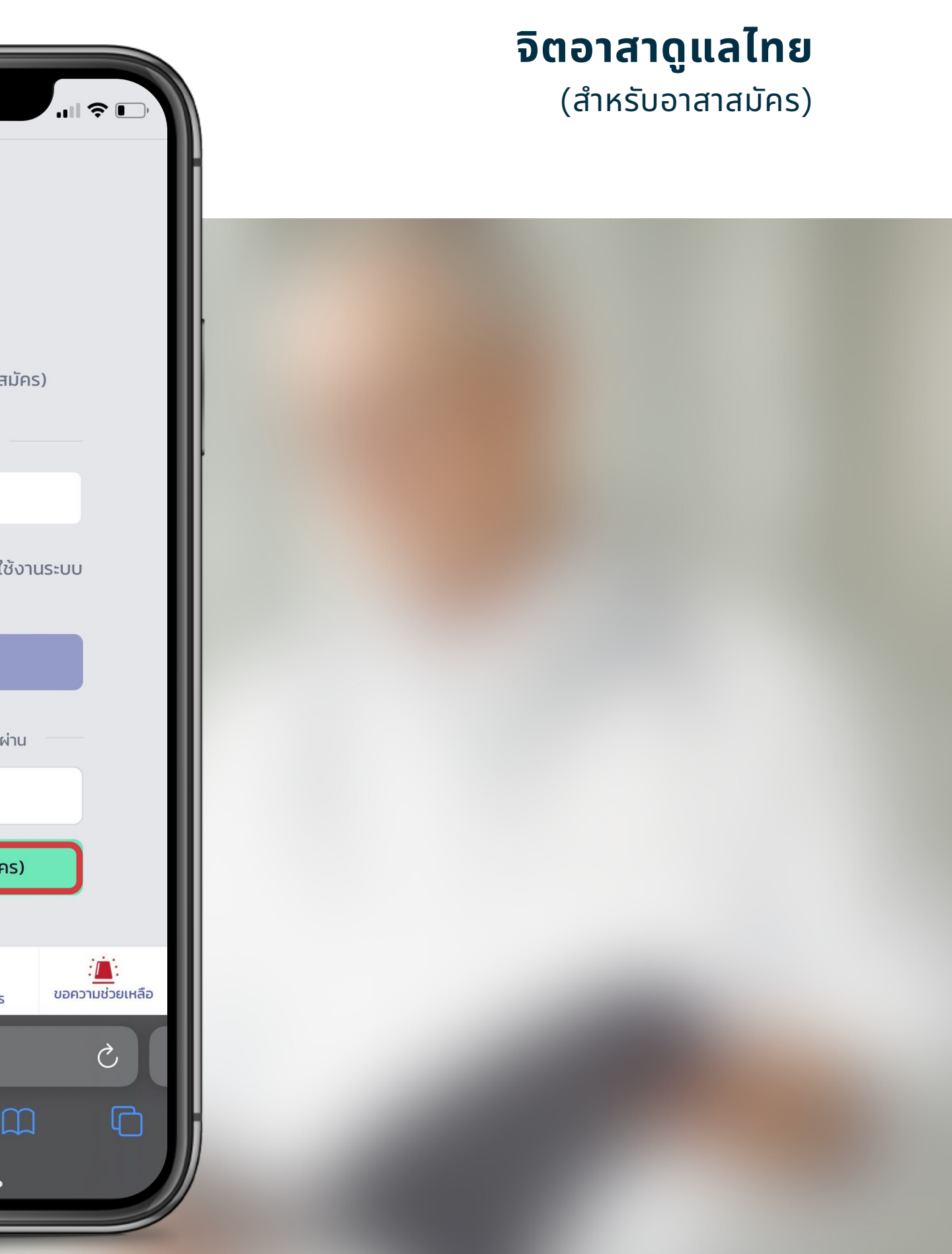

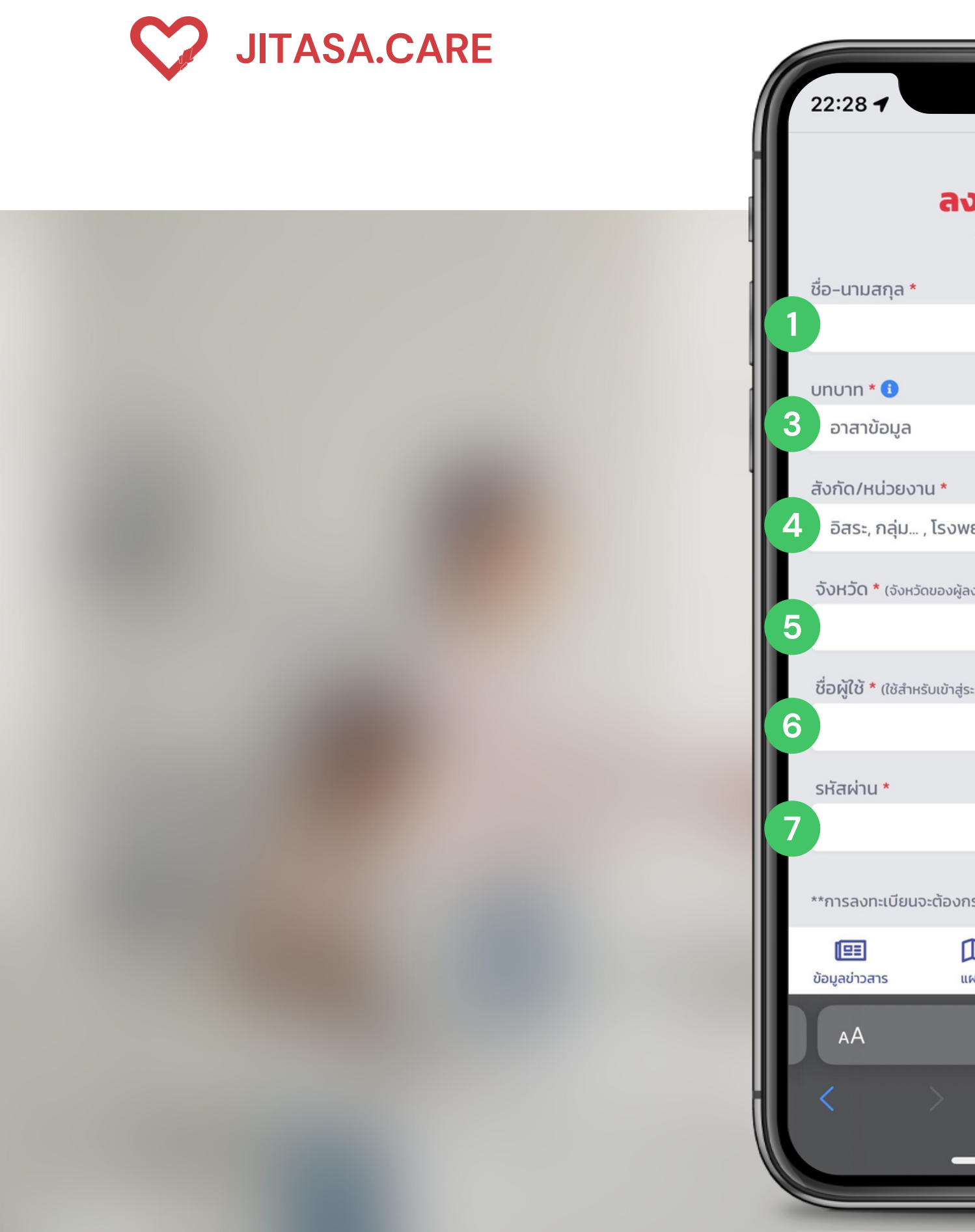

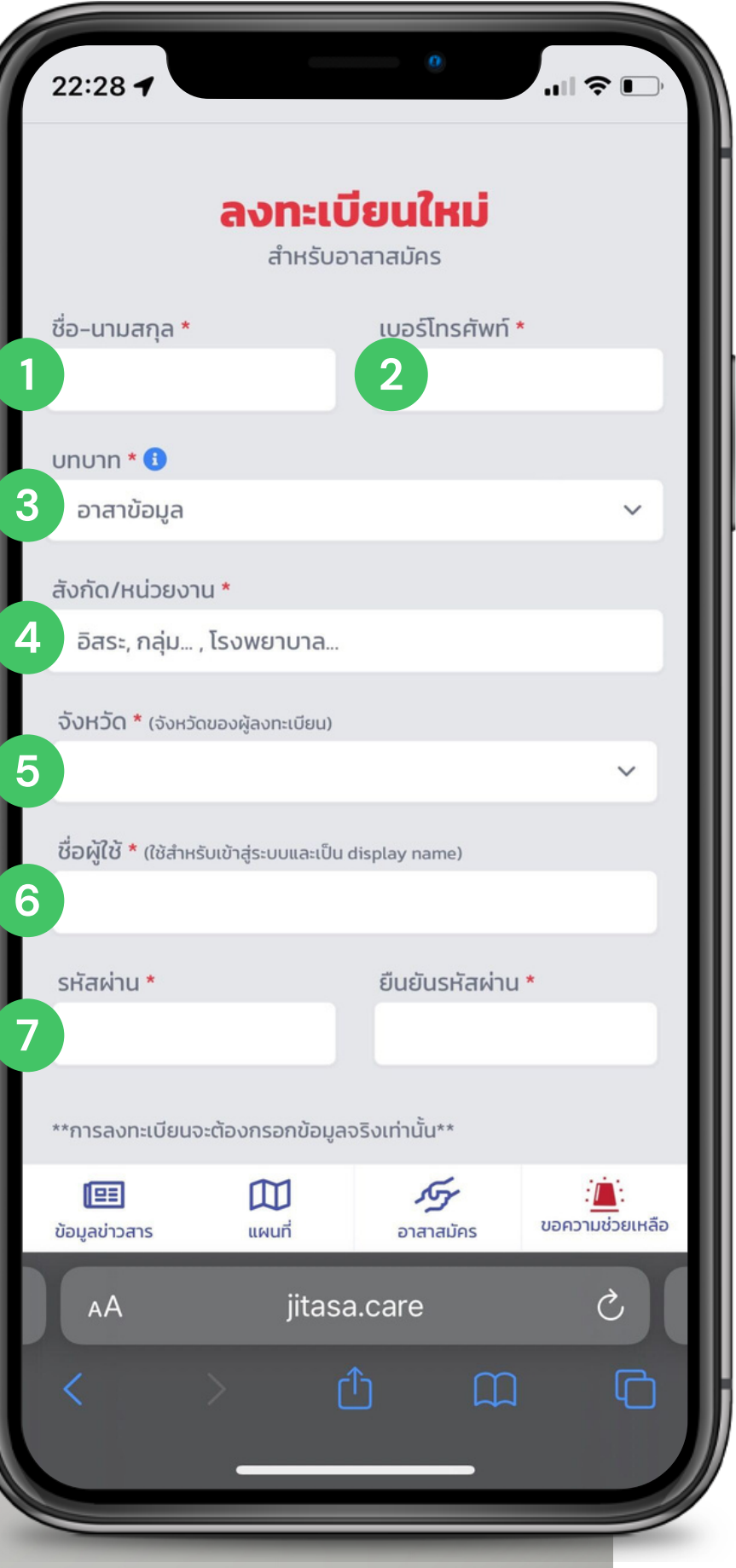

### ลงา สำหรับ ขั้นตร 1

2

3

4

5

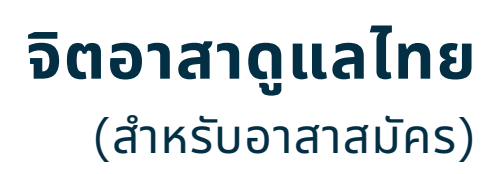

### ลงทะเบียนใหม่ (อาสาสมัคร)

### สำหรับอาสาสมัครใหม่ที่ยังไม่เคยลงทะเบียน

### ขั้นตอนการลงทะเบียน

- กรอกชื่อ นามสกุล
- กรอกเบอร์โทรศัพท์

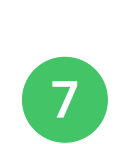

6

ตั้งรหัสผ่าน และยืนยันรหัสผ่าน

ตั้งชื่อผู้ใช้

- เลือกบทบาท
- **เลือกสังกัด/หน่วยงาน** ต่อท้ายด้วย "(moicovid)"
- เลือกจังหวัด

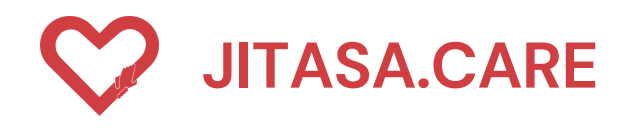

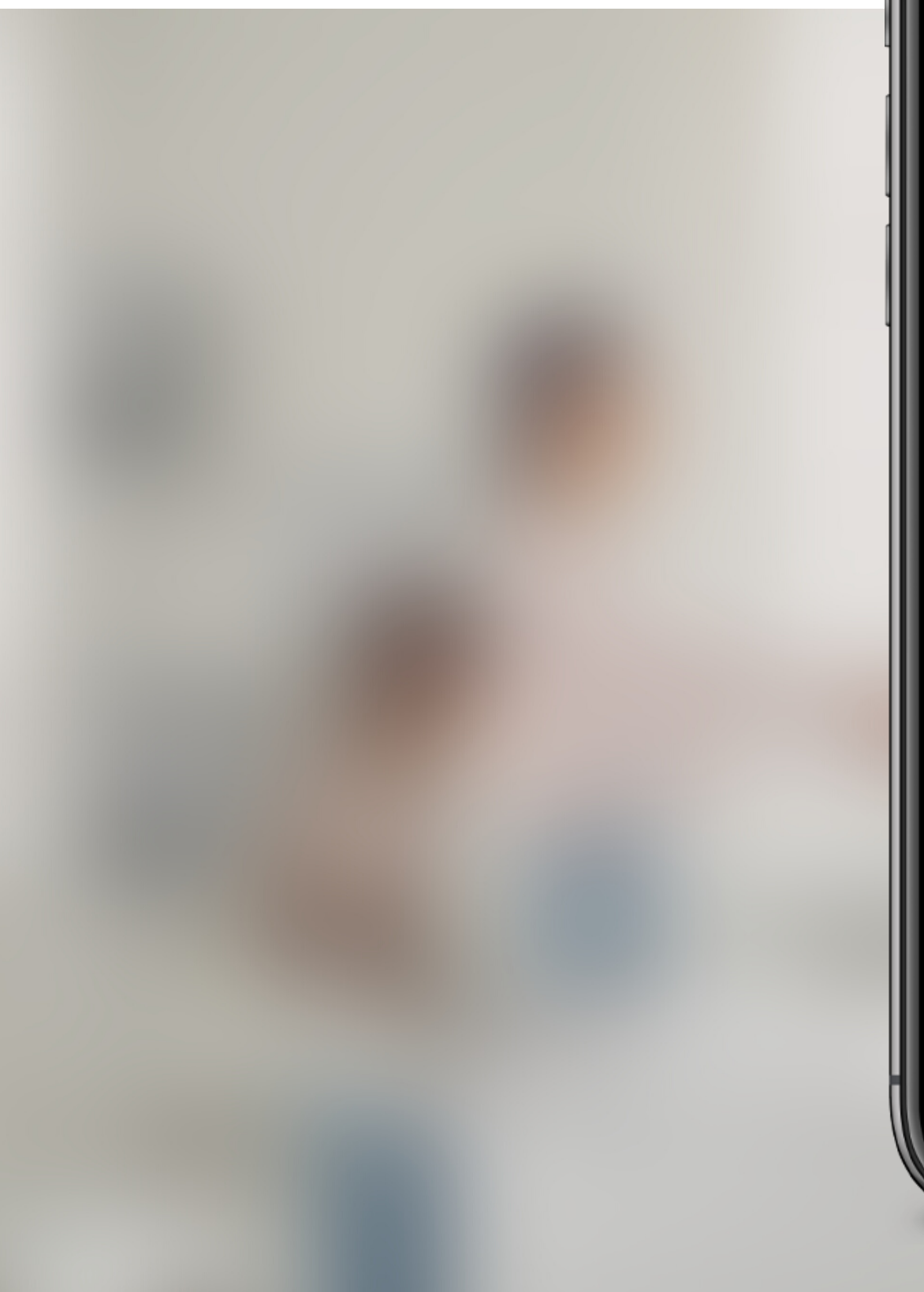

| 22:28 7                              |                                         | 0                 |                      |  |  |
|--------------------------------------|-----------------------------------------|-------------------|----------------------|--|--|
| av                                   | <b>ลงทะเบียนใหม่</b><br>สำหรับอาสาสมัคร |                   |                      |  |  |
| ชื่อ-นามสกุล *                       | สกุล * เบอร์โทรศัพท์ *                  |                   |                      |  |  |
| บทบาท * 🕚                            |                                         |                   |                      |  |  |
| อาสาข้อมูล                           |                                         |                   | ~                    |  |  |
| 🗸 อาสาข้อมูล                         |                                         |                   |                      |  |  |
| อาสาติดต่อ                           |                                         |                   |                      |  |  |
| อาสาหน้างา                           | นพาไป                                   |                   |                      |  |  |
| อาสาหน้างา                           | นสาธารณะ                                | ;                 | ~                    |  |  |
|                                      |                                         | -,, ·             |                      |  |  |
| รษัวผ่าน *                           | ŕ                                       | าเกาะหัวเก่าเป    |                      |  |  |
| Shawiu                               |                                         | นอนรกสพาน         |                      |  |  |
| **การลงทะเบียนจะต้องก                | รอกข้อมูลจริงเ                          | ท่านั้น**         |                      |  |  |
| ั <b>ย</b> ี (มี<br>ข้อมูลข่าวสาร แต | มนที่                                   | <b>ภา</b> สาสมัคร | :<br>ขอความช่วยเหลือ |  |  |
| AA                                   | jitasa.ca                               | are               | S                    |  |  |
|                                      | Û                                       |                   | G                    |  |  |
| _                                    |                                         |                   |                      |  |  |
|                                      |                                         |                   |                      |  |  |

#### **จิตอาสาดูแลไทย** (สำหรับอาสาสมัคร)

#### บทบาท

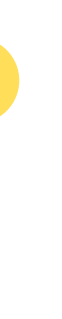

### อาสาข้อมูล

สำหรับ อัปเดตข้อมูล, แก้ไขสถานะ, เพิ่ม (ปักหมุด) สถาน ที่ต่างๆ เช่น จุดตรวจคัดกรอง COVID-19, จุดฉีดวัคซีน, สถาน พักคอย, โรงพยาบาล, โรงพยาบาลสนาม ให้เป็น ปัจจุบัน

#### อาสาติดต่อ

สำหรับ ประสานงานระหว่างผู้ต้องการความช่วยเหลือและ ทีมงานที่เกี่ยวข้องเพื่อดำเนินการช่วยเหลือ

### อาสาหน้างานพาไป

สำหรับ รับ-ส่งผู้ป่วย, ร่างผู้เสียชีวิต และสิ่งของอื่นๆ ตาม ความต้องการ หรือในกรณีที่ผู้ป่วยต้องการความช่วยเหลือ ทางการแพทย์

#### อาสาหน้างานสาธารณะ

สำหรับ ตรวจสอบข้อมูลหน้างาน, ส่งของ หรือ ประสานงานอื่นๆ

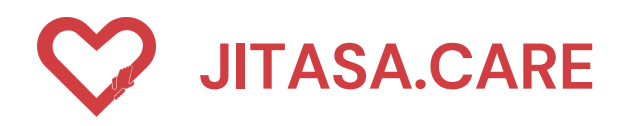

### ลงทะเบียนใหม่ (อาสาสมัคร)

เมื่อกรอกข้อมูลครบถ้วนแล้ว กดยืนยันเพื่อขอรหัส OTP

### ขั้นตอนการลงทะเบียน

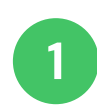

- ขอรับรหัส OTP
- 2 เมื่อได้รับรหัส OTP 4 หลักแล้ว กรอกลงในช่องสี่เหลี่ยม และกด <u>ยันยัน OTP</u>

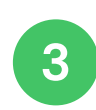

เสร็จสิ้น กดปุ่ม " OK "

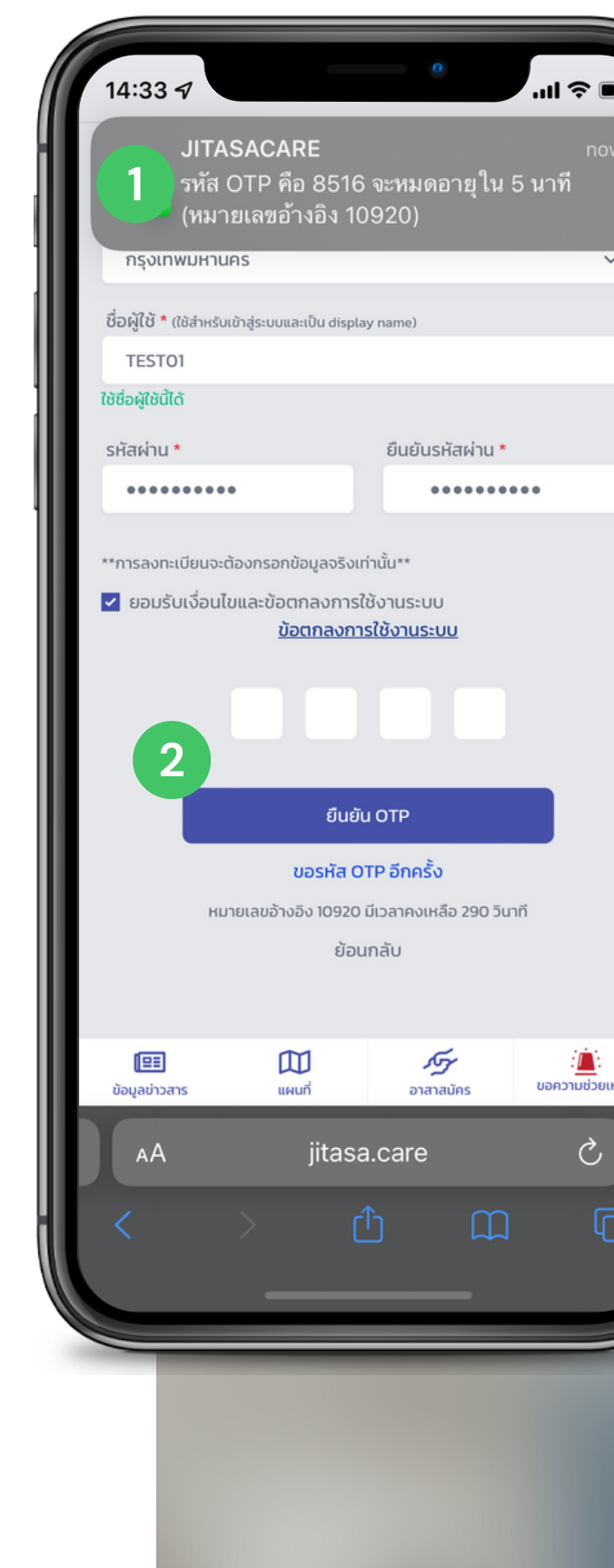

#### **จิตอาสาดูแลไทย** (สำหรับอาสาสมัคร)

|    | 14:33 7                                                                     | الد <b>م</b>                                               |  |
|----|-----------------------------------------------------------------------------|------------------------------------------------------------|--|
|    | <b>ລູນກະ</b><br>สำหร                                                        | ะ <b>เบียนใหม่</b><br>รับอาสาสมัคร                         |  |
|    | ชื่อ-นามสกุล *                                                              | เบอร์โทรศัพท์ *                                            |  |
|    | กัลยกร                                                                      | 0945654850<br>ให้นารและปกรณีพถี่มีได้                      |  |
|    | ununn * <b>G</b>                                                            | tond interaction service                                   |  |
|    | อาสาข้อมูล                                                                  | ~                                                          |  |
|    | (                                                                           |                                                            |  |
|    | เล                                                                          | เร็จสิ้น                                                   |  |
|    | ลงทะเบีย                                                                    | ยนเรียบร้อยแล้ว                                            |  |
|    | 3                                                                           | ок                                                         |  |
|    | ******                                                                      | a unita inte                                               |  |
|    | **การสงทะเบยนจะตองกรอกขอมูลจ<br>ยอมรับเงื่อนไขและข้อตกลงก<br><u>ข้อตกลง</u> | รงเทานน**<br>าารใช้งานระบบ<br>ง <mark>การใช้งานระบบ</mark> |  |
| โอ | 7 1                                                                         |                                                            |  |
|    | AAjita                                                                      | asa.careC                                                  |  |
|    |                                                                             |                                                            |  |
|    |                                                                             |                                                            |  |
|    |                                                                             |                                                            |  |
|    |                                                                             |                                                            |  |

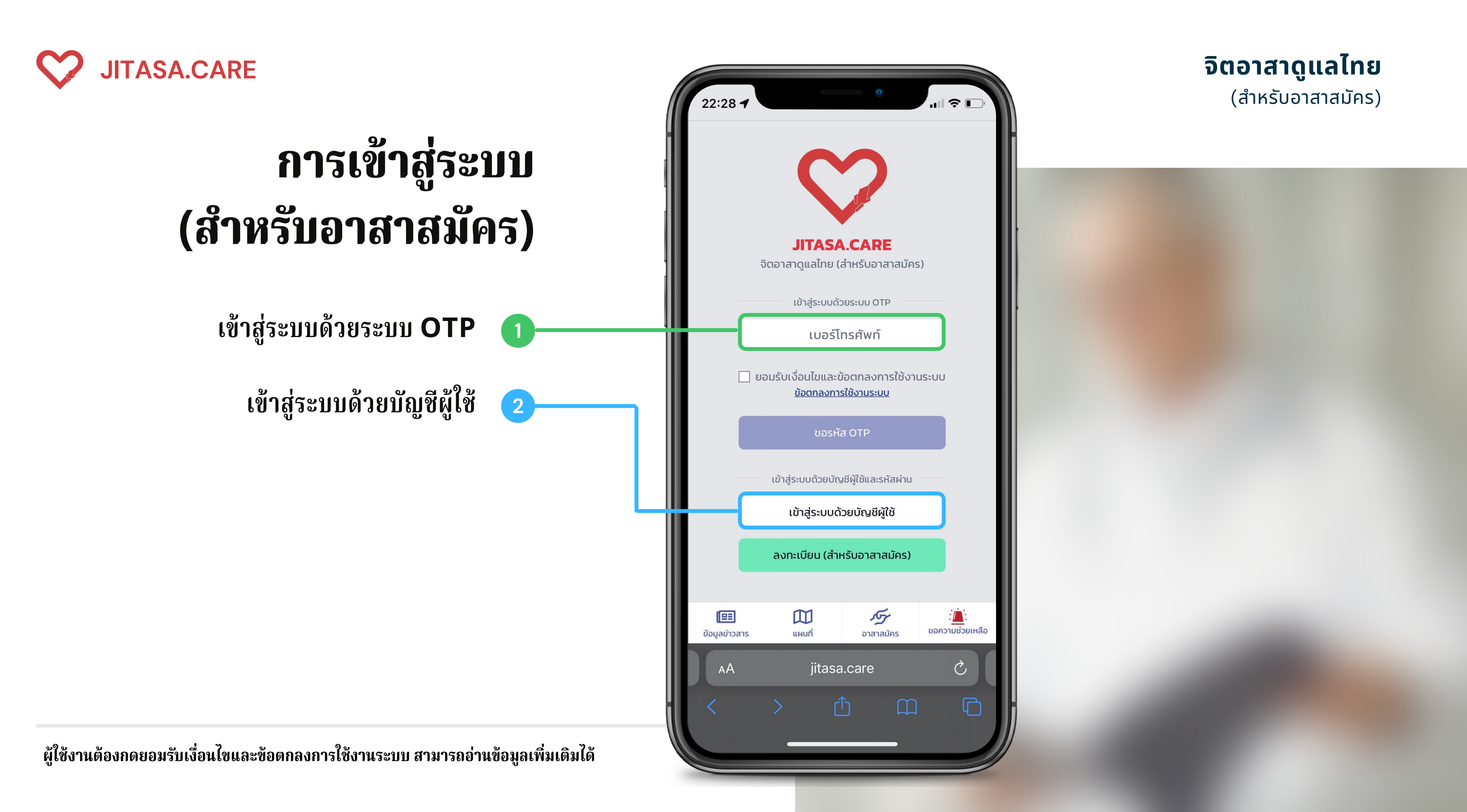

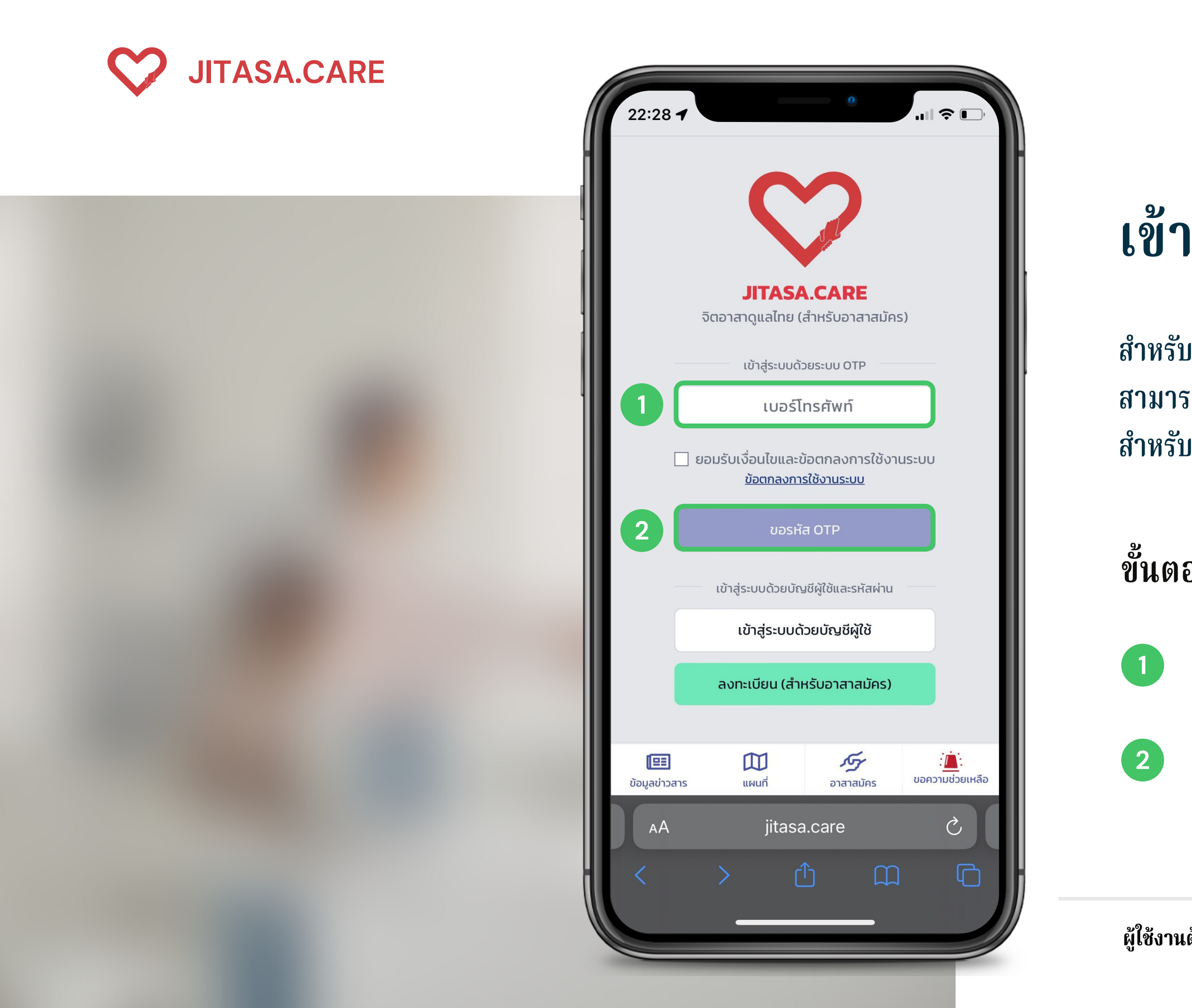

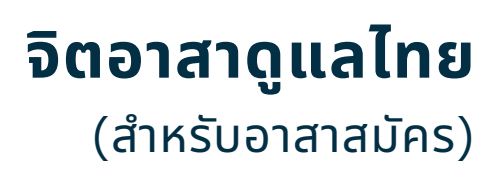

### เข้าสู่ระบบด้วยระบบ OTP

สำหรับผู้ที่ลงทะเบียนเรียบร้อยแล้ว สามารถกรอกหมายเลขโทรศัทพ์ เพื่อขอรับรหัส OTP สำหรับเข้าใข้งาน

ขั้นตอนการใช้งาน

กรอกหมายเลขโทรศัพท์

กดที่ปุ่ม " ขอรหัส OTP "

ผู้ใช้งานต้องกดยอมรับเงื่อนไขและข้อตกลงการใช้งานระบบ สามารถอ่านข้อมูลเพิ่มเติมได้

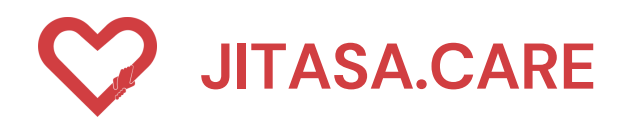

## เข้าสู่ระบบด้วยชื่อบัญชีผู้ใช้

สำหรับผู้ที่ลงทะเบียนเรียบร้อยแล้ว สามารถกรอกชื่อบัญชี และรหัสผ่านเพื่อเข้าใช้งาน

### ขั้นตอนการใช้งาน

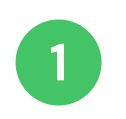

- กรอกชื่อบัญชี
- 2 กรอกรหัสผ่าน
- 3 กดปุ่มเข้าสู่ระบบ

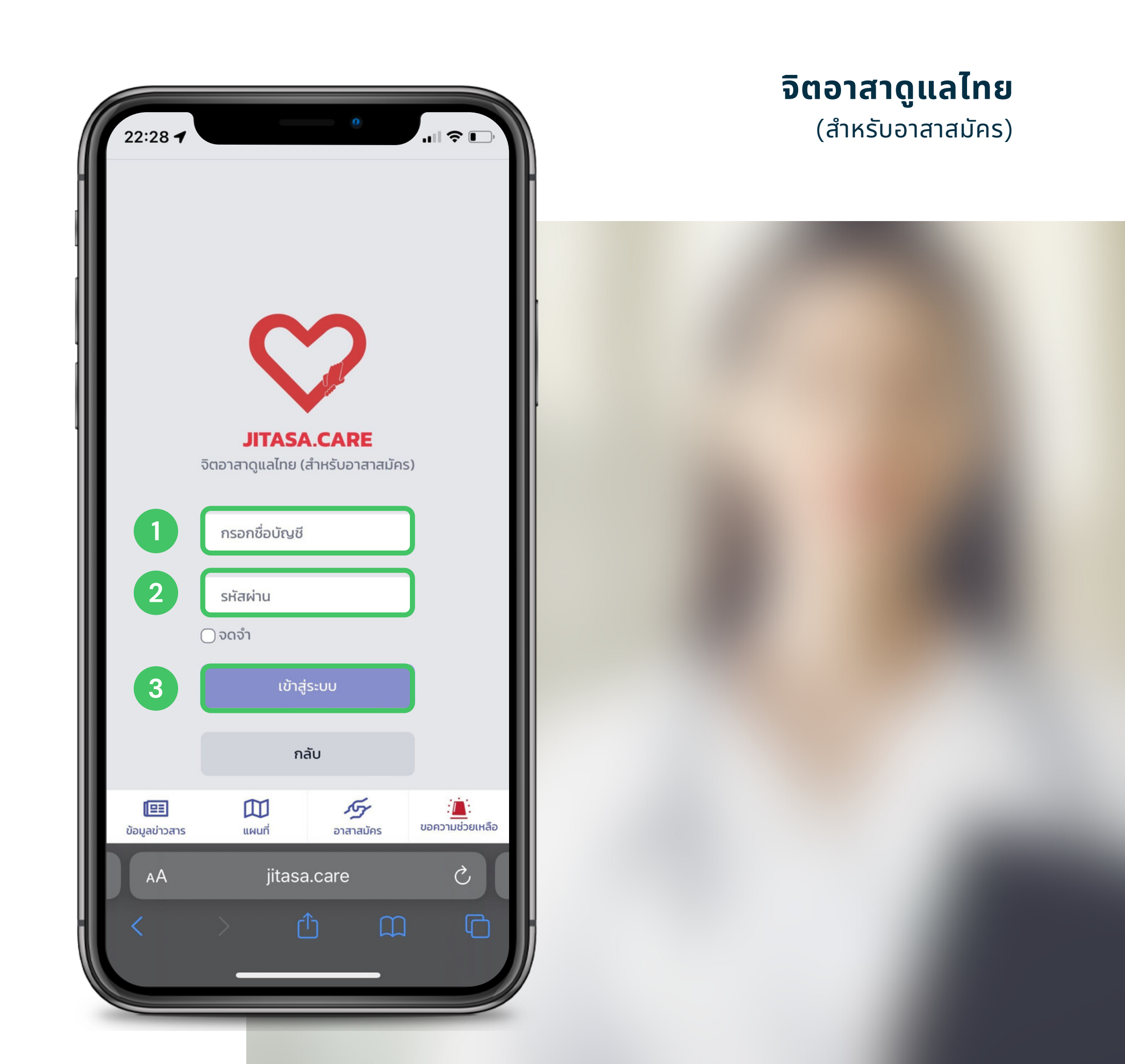

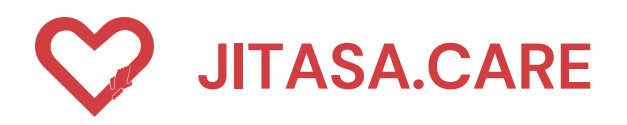

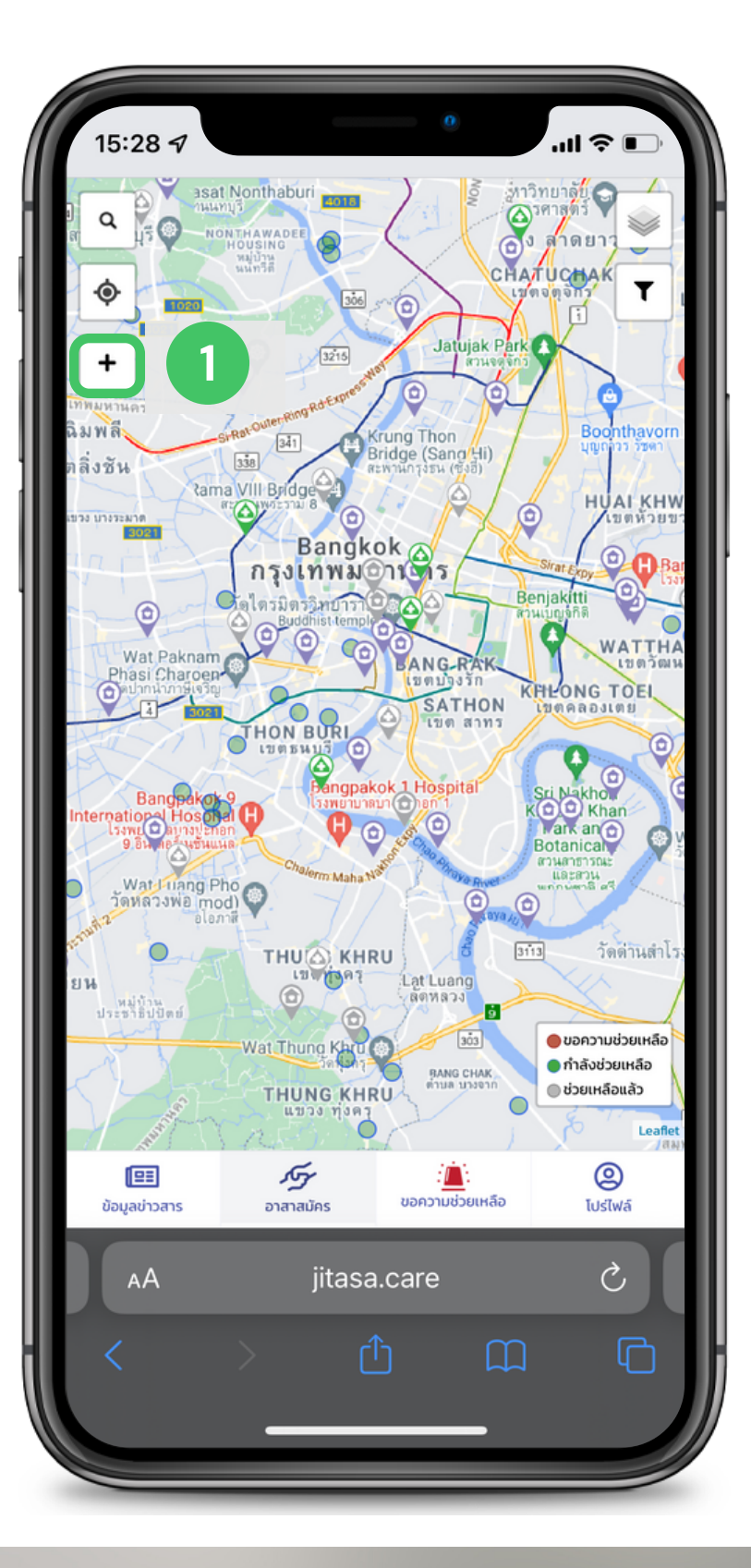

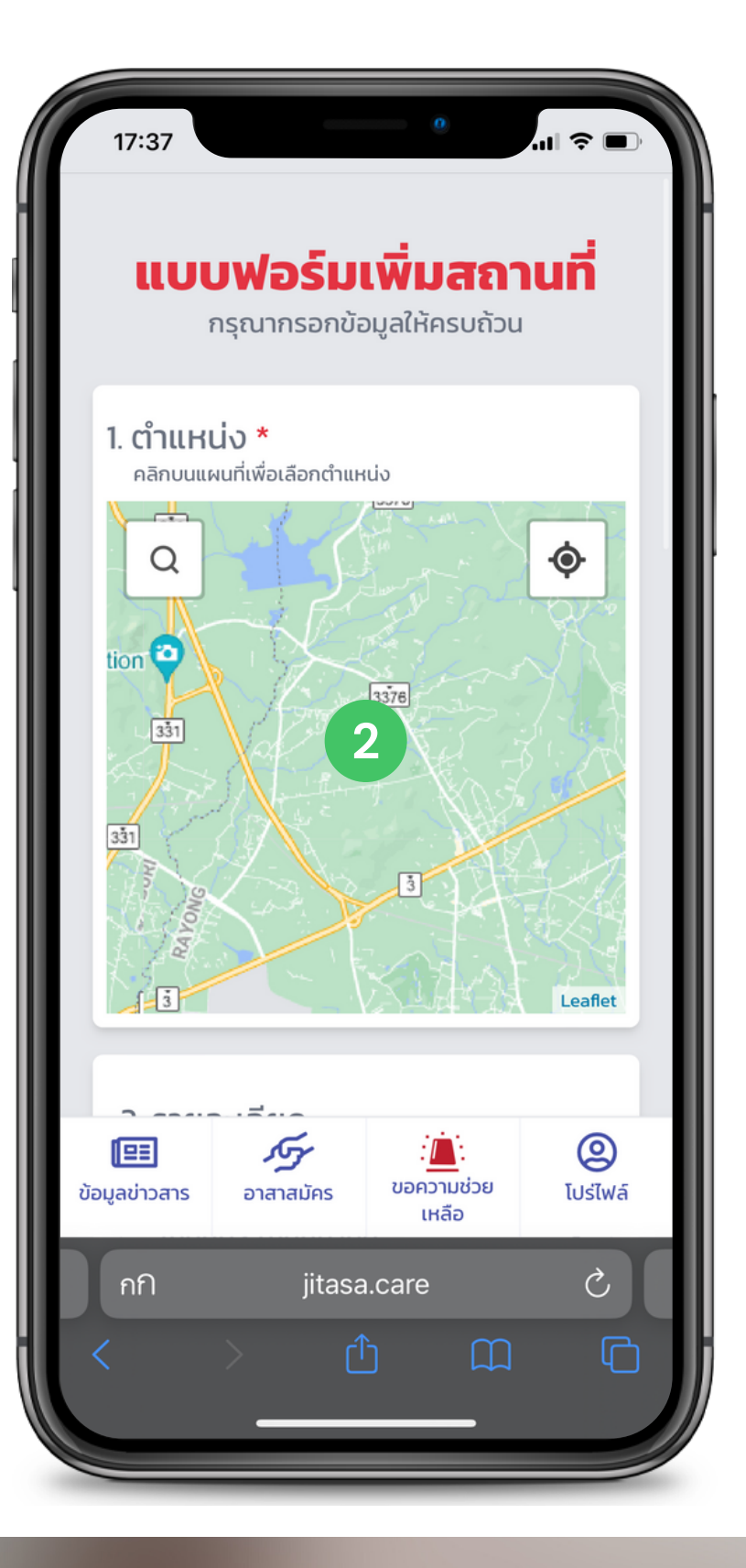

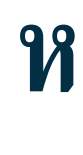

1 2

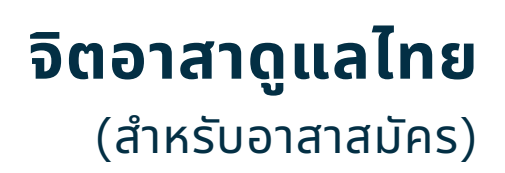

### หน้าเพิ่มข้อมูล

อาสาสมัครสามารถเพิ่มตำแหน่งและข้อมูลของ สถานที่ต่างๆ ได้ โดยกดที่แถบ "อาสาสมัคร"

ขั้นตอนการเพิ่มข้อมูล 1

กดเครื่องหมาย " + "

คลิกบนแผนที่เพื่อเลือกตำแหน่ง

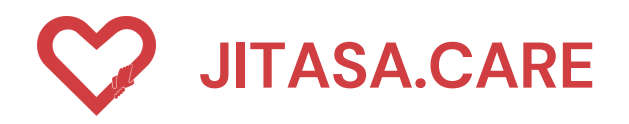

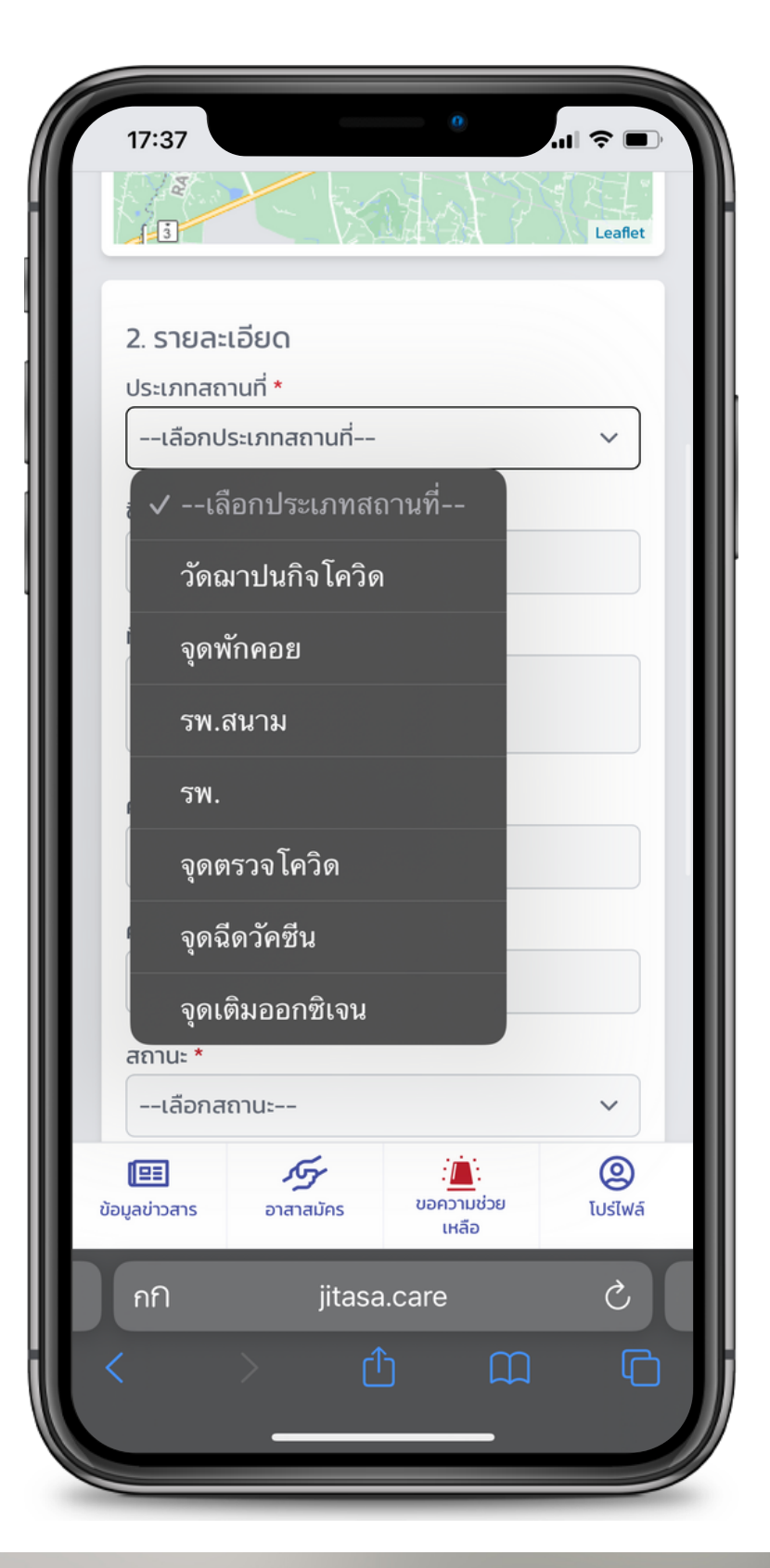

| ſ           | 17:37 ° al 🗢 🗈                |
|-------------|-------------------------------|
|             | 2. รายละเอียด                 |
|             | ประเภทสถานที่ *               |
| 1           | เลือกประเภทสถานที่ 🗸          |
| 2           | ชื่อสถานที่ *                 |
|             | ที่อยู่                       |
| 3           | ความสามารถในการรองรับ (ถ้ามี) |
| 4<br>1<br>5 | ค่าใช้จ่าย (ถ้ามี)            |
|             | สถานะ *                       |
| 6           | เลือกสถานะ 🗸                  |
|             | ี่ ✔เลือกสถานะ ข้อมูลติดต่อ 7 |
|             | ว่าง                          |
| ບັ          | อมู ไม่ว่าง (เหลย ไม่รัไฟล์   |
|             | กก jitasa.care 🖒              |
|             | < > ① ① ①                     |
|             |                               |

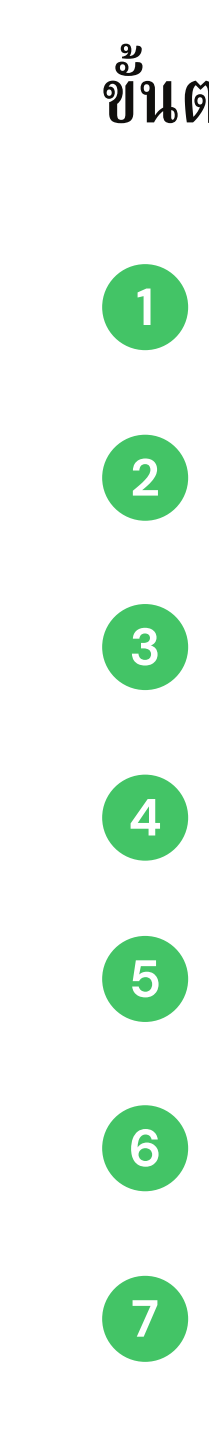

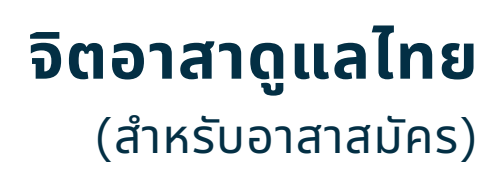

### ขั้นตอนการเพิ่มข้อมูล ประกอบด้วย

#### เลือกประเภทสถานที่

ชื่อสถานที่

ที่อยู่

ความสามารถในการรองรับ

ค่าใช้จ่าย

เลือกสถานะ

กดปุ่มเพิ่มข้อมูลติดต่อ

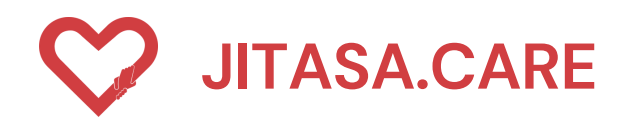

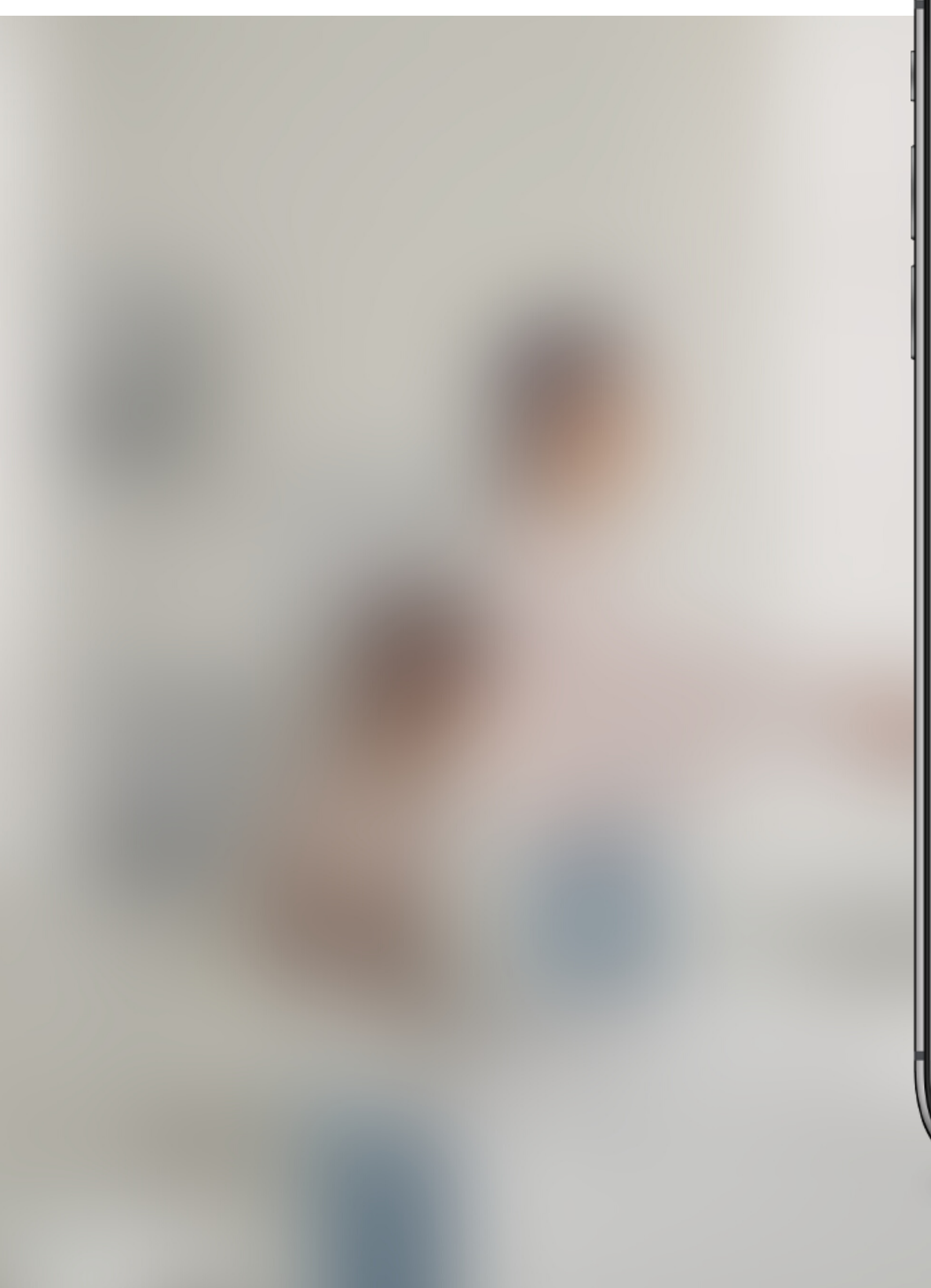

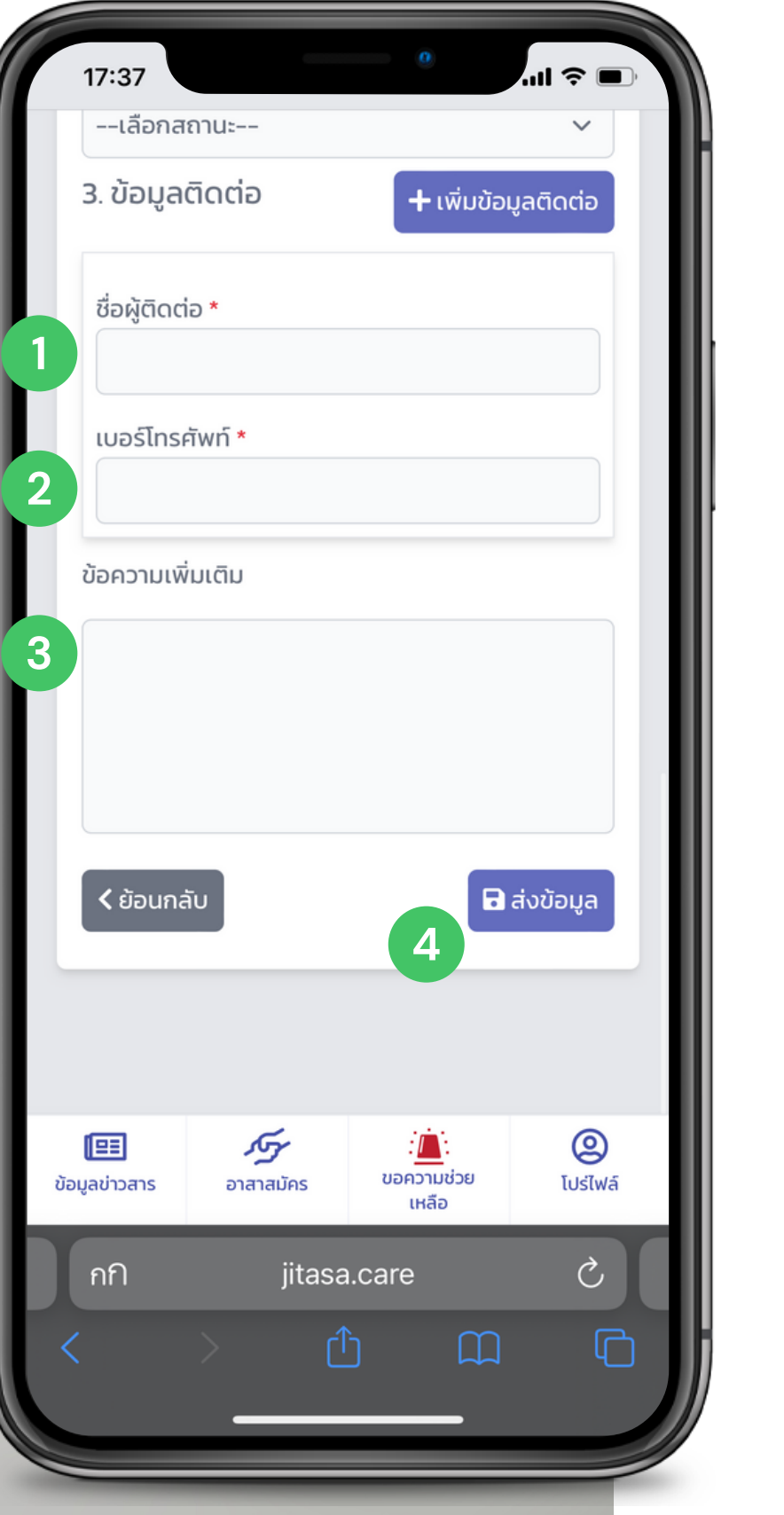

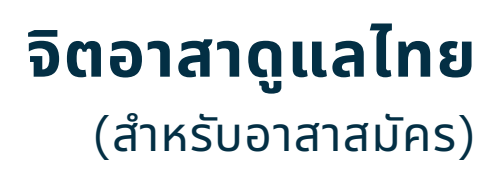

### ขั้นตอนการเพิ่มข้อมูล ประกอบด้วย

ชื่อผู้ติดต่อ

1

2

3

4

เบอร์โทรศัพท์

ระบุข้อความเพิ่มเติม

กดปุ่ม "ส่งข้อมูล"

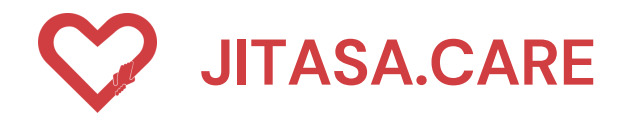

### โปร์ไฟล์ อาสาสมัคร

สำหรับอาสาสมัครที่ลงทะเบียนเรียบร้อยแล้ว พร้อมทั้งเลือกบทบาทของตนเอง ประกอบด้วย

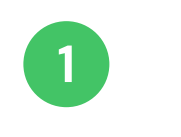

2

#### Profile โปรไฟล์ของผู้ใช้งาน

#### SOS History ประวัติการขอความช่วยเหลือ

- 3 Volunteer History ประวัติการช่วยเหลือ
- 4 Message Notification การแจ้งเตือนข้อความใหม่

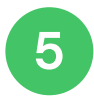

### Logout

ออกจากระบบ

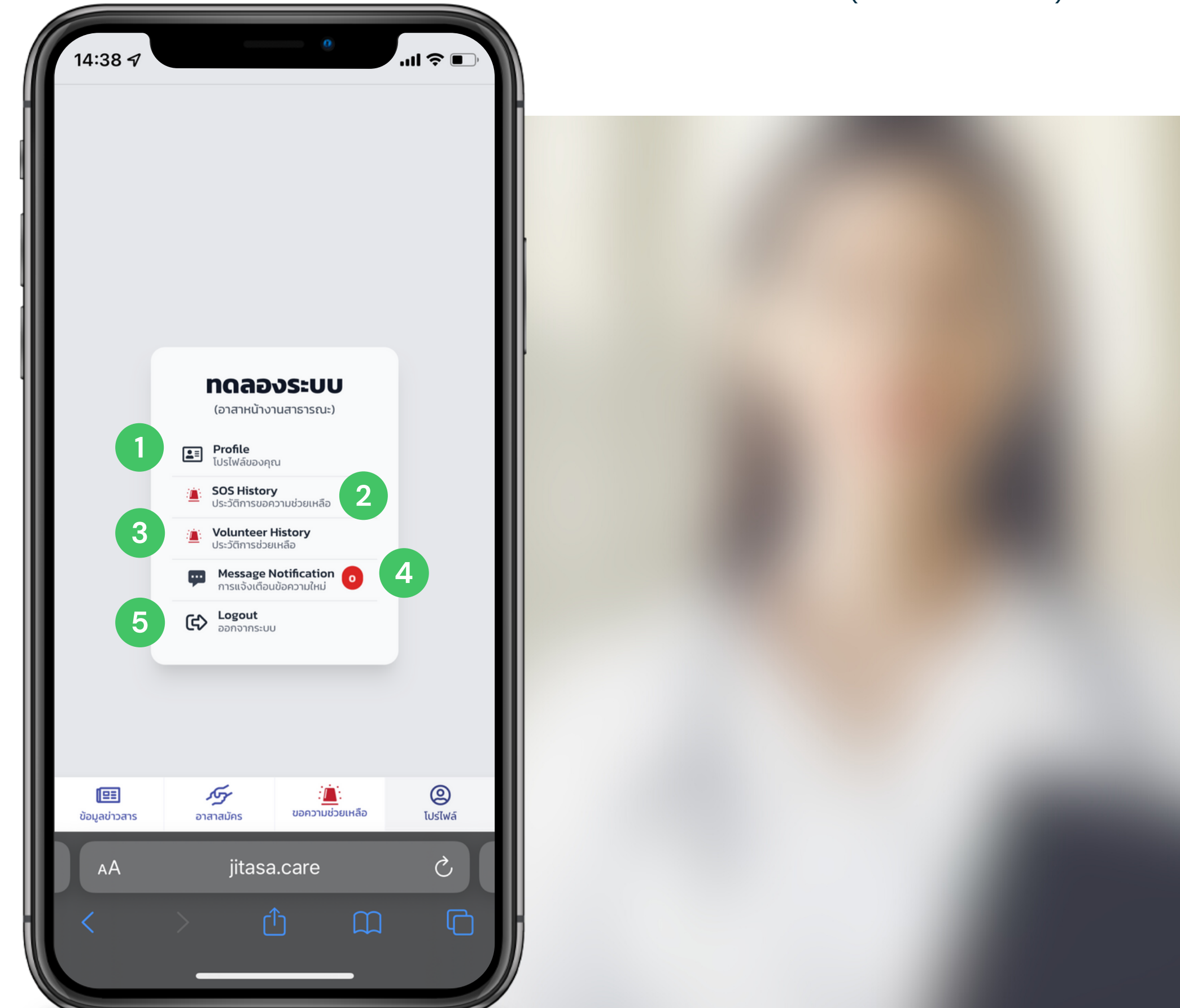

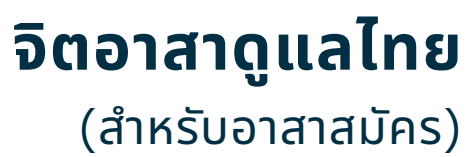

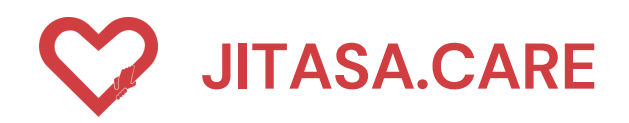

### โปรไฟล์ อาสาสมัคร

หน้าโปรไฟล์อาสาสมัคร สามารถแก้ไขโปรไฟล์ได้ , ประวัติ การขอความช่วยเหลือ , ประวัติการช่วยเหลือ , และการแจ้ง เตือนข้อความใหม่ และออกจากระบบ

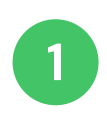

แสดงชื่อผู้ใช้

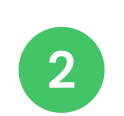

- แสดงเบอร์โทรศัพท์ผู้ใช้
- 3 ใส่รหัสผ่านใหม่ เมื่อต้องการแก้ไข และยืนยันรหัสผ่าน
  - กรอกชื่อ-นามสกุล ที่ต้องการแก้ไข

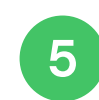

6

4

กรอกสังกัด/หน่วยงาน

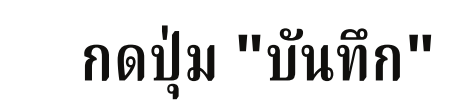

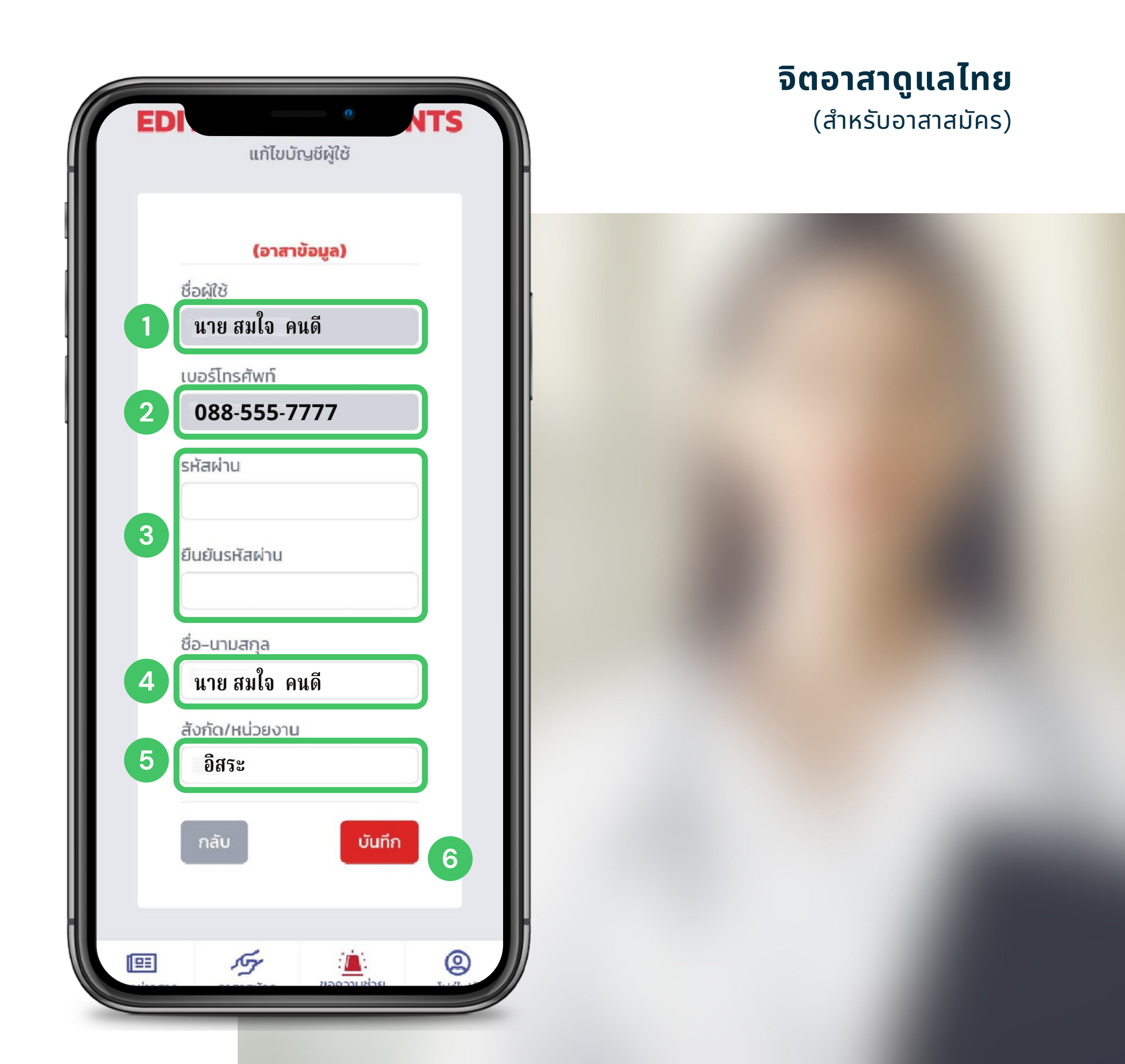

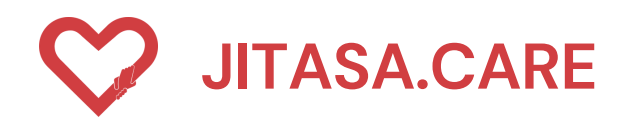

| 14:42 🕫           |                          | 0                 | .ıl 🗢 🗈  |
|-------------------|--------------------------|-------------------|----------|
| ประเภท<br>ทั้งหมด | วามช่วยเหลือ<br>~        | สถานะ<br>ทั้งหมด  | ~        |
| 🗸 ทั้งหม          | ด                        |                   | ~        |
| ป่วย              |                          |                   |          |
| ออกซิ<br>อุปกร    | เจน/อาหาร ย<br>ณ์ป้องกัน | า ของใช้/         |          |
| รถรับ             | ส่งผู้ป่วย               |                   |          |
| รถรับ             | -ส่งร่างผู้เสียขึ        | ່າວີຫ             |          |
| Home              | e Isolation              |                   |          |
| อื่นๆ             |                          |                   |          |
|                   |                          |                   |          |
|                   |                          |                   |          |
|                   |                          |                   |          |
| Ē                 | ſſŗ                      | <i>(</i> <b>)</b> | Q        |
| ข้อมูลข่าวสาร     | อาสาสมัคร                | ขอความช่วยเหลือ   | โปร์ไพล์ |
| AA                | jitas                    | a.care            | 5        |
| <                 |                          |                   |          |
|                   |                          |                   |          |

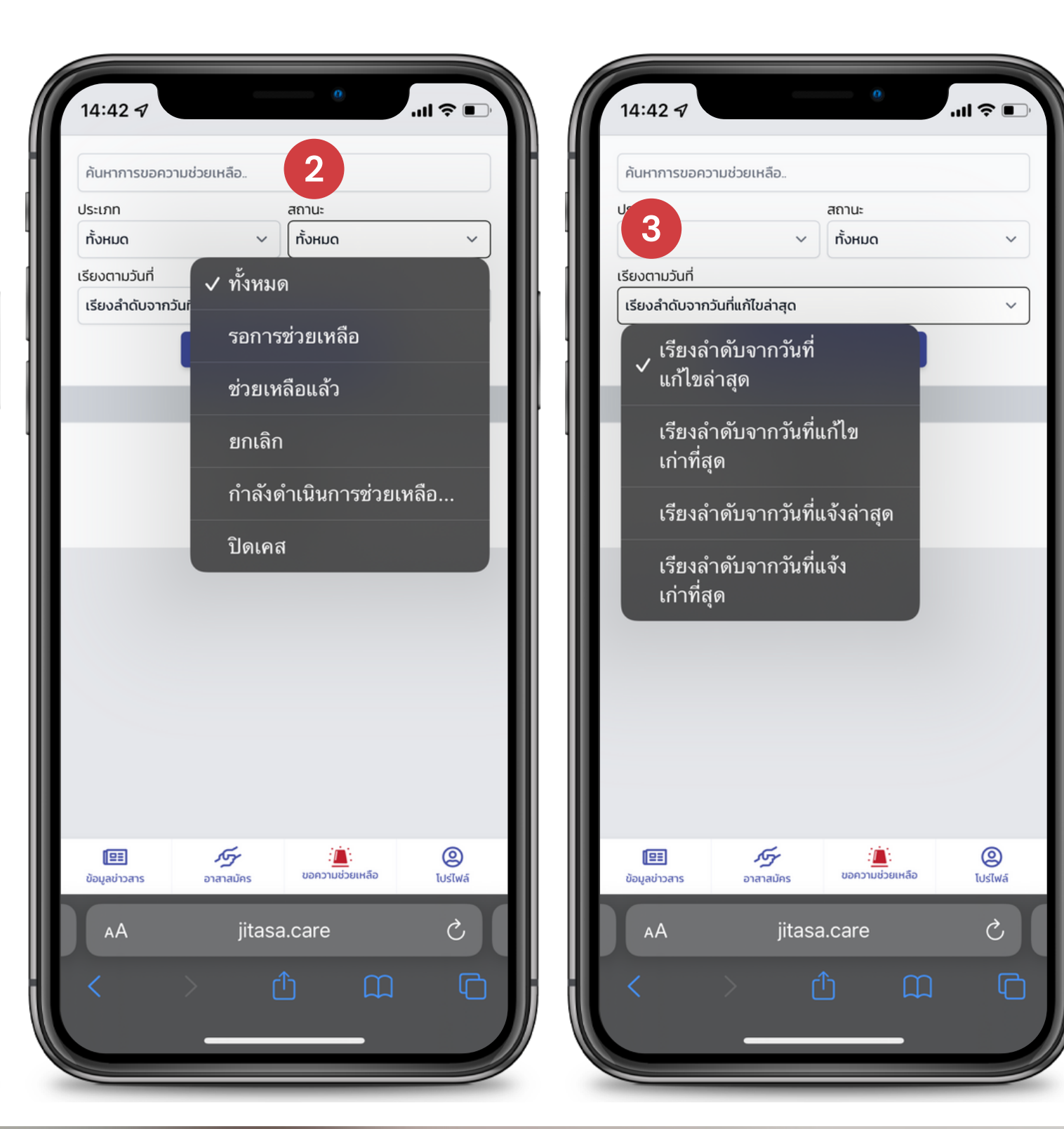

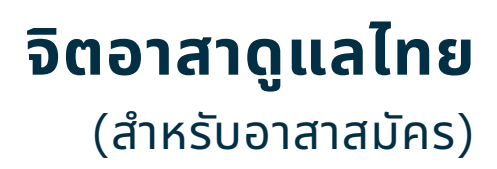

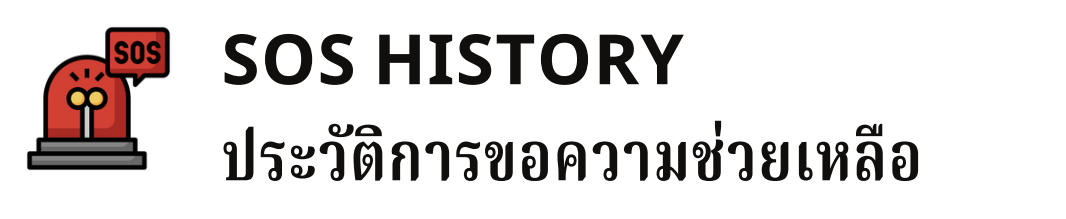

สามารถเช็คประวัติการขอความช่วยเหลือย้อนหลังได้ โดยการพิมพ์ค้นหา หรือเลือกตามหัวข้อต่อไปนี้

### ขั้นตอนการเพิ่มข้อมูล

1

2

3

- เลือกประเภทการขอความช่วยเหลือ
- เลือกสถานะการขอความช่วยเหลือ
- เลือกเรียงลำดับวันที่การแจ้งและ การแก้ไข

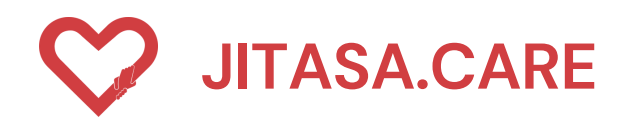

| 14:4           | 42 7                |                          | 0               |        | ul ≎ ■)       |
|----------------|---------------------|--------------------------|-----------------|--------|---------------|
| ประเภ<br>ทั้งห | ารขอความ<br>ท<br>มด | มช่วยเหลือ<br>~          | สถานะ           |        | ~             |
| ~              | ทั้งหมด             |                          |                 |        | ~             |
|                | ป่วย                |                          |                 |        |               |
| 1              | ออกซิเจ<br>อุปกรณ์  | น/อาหาร ย<br>ป้องกัน     | า ของใช้/       | F      |               |
|                | รถรับส่ง            | ເຜູ້ປ່ວຍ                 |                 |        |               |
|                | รถรับ-ส่            | iงร่างผู้เสีย <i>ช</i> ี | ່າວີຫ           |        |               |
|                | Home I              | solation                 |                 |        |               |
|                | อื่นๆ               |                          |                 |        |               |
|                |                     |                          |                 |        |               |
|                |                     |                          |                 |        |               |
|                |                     |                          |                 |        |               |
| (<br>ข้อมูล    | 2                   | <b>ภรร</b><br>อาสาสมัคร  | ั<br>ขอความช่วย | ยเหลือ | (Q)<br>IUsIWá |
|                | A                   | jitas                    | a.care          |        | S             |
| <              |                     | > (                      | <u>↑</u>        |        | G             |

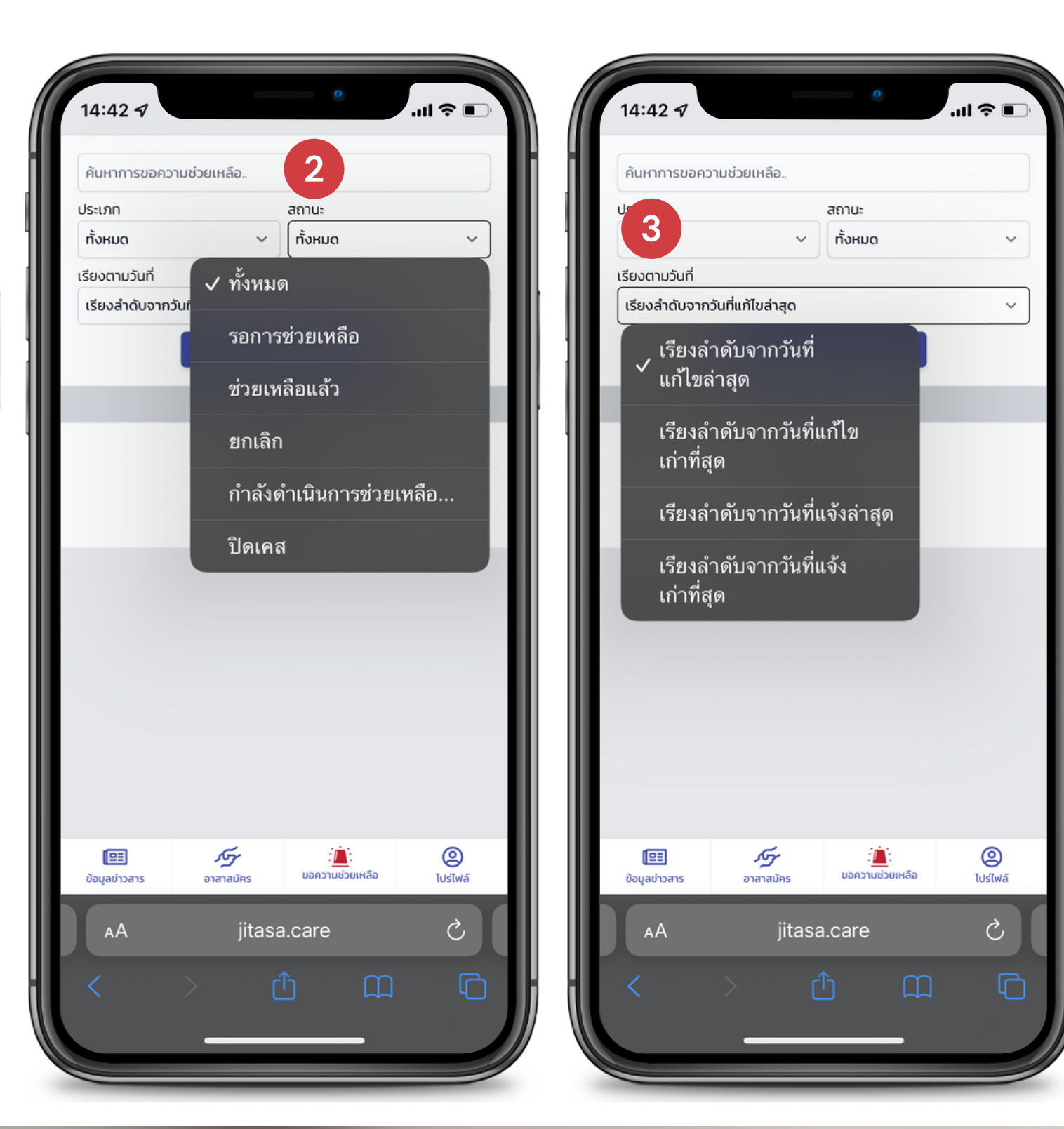

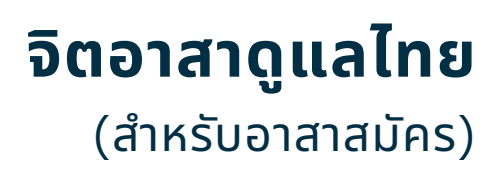

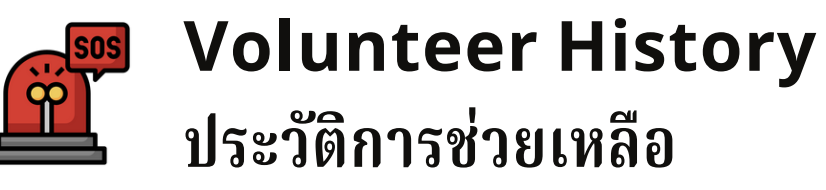

สามารถเช็คประวัติการช่วยเหลือย้อนหลังได้ โดยการพิมพ์ค้นหา หรือเลือกตามหัวข้อต่อไปนี้

### ขั้นตอนการเพิ่มข้อมูล

1

2

3

- เลือกประเภทการช่วยเหลือ
- เลือกสถานะการช่วยเหลือ
- เลือกเรียงลำดับวันที่การแจ้งและ การแก้ไข

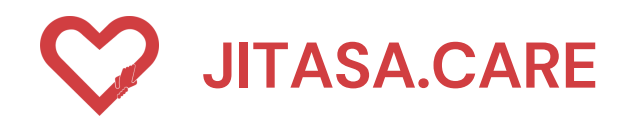

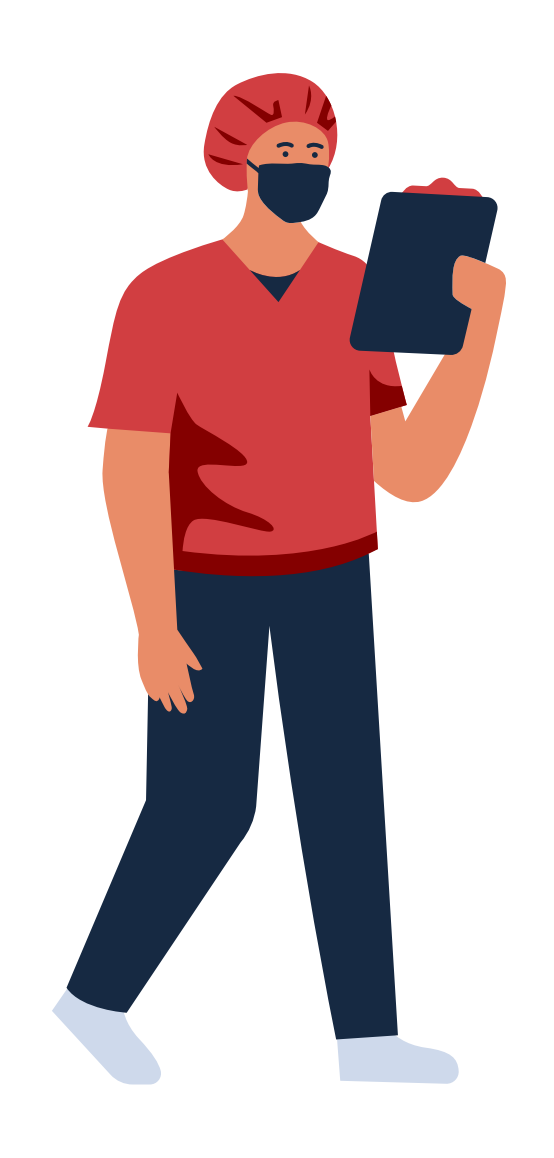

## CONTACT INFORMATION

STAY UPDATED!

https://jitasa.care

**f** : jitasa.care

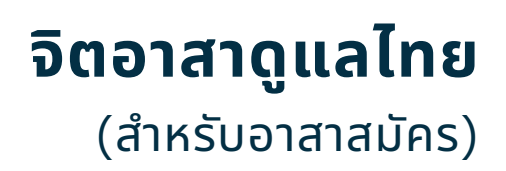